# Narration&Reference How to install Angular7

Base File Name: NarrationReference\_Angular7\_Install\_ja\_05\_en

2018.10.22

## How to install Angular7

by Shuichi Ohtsu

## **Voice Data**

To upgrade to Angular 7, there are two ways.

- 1. Project-level upgrade
- 2. System-wide upgrade (specify -g option)

## 1. Upgrade per project

First of all, we need to grasp the current environment.

Type ng -v from the command line.

You can see that the version of Angular CLI is 6.0.8.

Next, we will upgrade Angular based on this version.

Please note that you must be in the root directory of your project.

First of all, search the page titled "Version 7 of Angular - CLI Prompts, Virtual Scroll, Drag and Drop and more" and open that page.

Please check the upgrade content of Angular7 here.

Next, display How to update to v7 on this page and click the update.angular.io link.

Then, Angular Update Guide page opens, so first select the current Angular version.

Next, select *App Complexity*, *Other Dependencies*, and *Package manager*, and finally click the *Show me how to update* button.

Then, the update method will be displayed in the lower row, please update according to this explanation.

The basic update command is :

```
ng update @angular/cli @angular/core
```

### 2.System-wide installation and upgrade (with the -g option)

At first check the version of Node.js and npm.

Type node --version.

Type npm --version.

To install Angular 7, you need version 8 or later of Node.js.

Next, install Angular 7.

Upgrading from other versions is the same operation.

Type npm i -g @angular/cli.

When installation is completed, enter ng --version to check the version.

It is OK.

Next, we are going to create some project and check the operation.

Type ng new ng7test01.

ng7test01 is the project name, any name will do.

First of all, there is a question as to whether or not to add a routing function, and here we are going to input No.

Next, there is a query on the style sheet format, and select the default css.

Then the project generation will start.

This process takes some time.

Once the project is created, change into that project directory.

Then type code . to start the Visual Studio Code.

Next, press the Control + BackApostrophe key to open a terminal window.

When the VS Code opens, open the Package.json file and check the version.

Version 7 is displayed.

In the terminal window, type ng s - o to start the local server and open the browser.

Angular's default page is displayed.

It is OK.

Return to the VS Code and stop the local server with Control + c and y + Return.

We were able to confirm the operation of Angular 7.

It is OK.

Thank you for your watching.

#### Reference

- "Angular Update Guide", <u>https://update.angular.io/</u>
- "Version 7 of Angular—CLI Prompts, Virtual Scroll, Drag and Drop and more", <u>https://blog.angular.io/version-7-of-angular-cli-prompts-virtual-scroll-drag-and-drop-and-more-c594e22e7b8c</u>
- "Angular 5, Angular 6 Custom Library: Step-by-step guide", <u>https://www.udemy.com/angular5-custom-library-the-definitive-step-by-step-guide/</u>
- "Angular 5, Angular 6用 カスタムライブラリの作成: 完全ステップ・バイ・ステップ・ガイド", https://www.udemy.com/angular5-1/